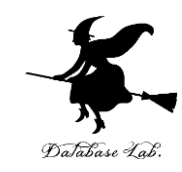

#### or-7. 正規分布 (オペレーションズリサーチ)

URL: https://www.kkaneko.jp/cc/or/index.html

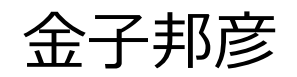

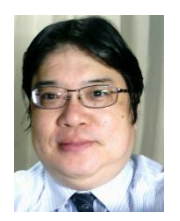

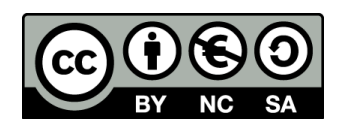

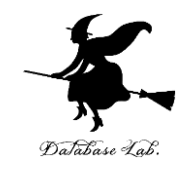

#### 7-1 分布

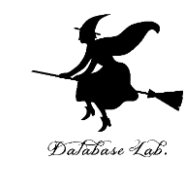

## ・コイン投げを50回繰り返すと、表が何回で、裏が何回かのシミュレーション

#### だいたい 25

#### シミュレーションの繰り返しで確認

#### Excel の乱数

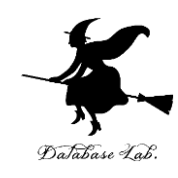

#### •=RAND() **0以上1未満**の乱数

#### • =IF(RAND() < 0.5, 1, 0) 乱数が **0.5 より小さければ 1**, さもなければ **0**

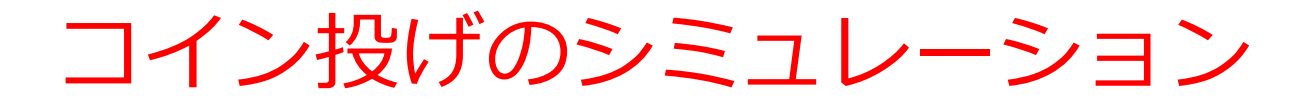

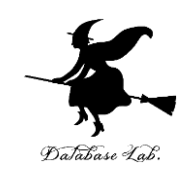

- コインを 50 枚投げる
- 表が出る確率 0.5, 裏が出る確率 0.5
- それを繰り返す

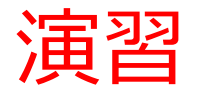

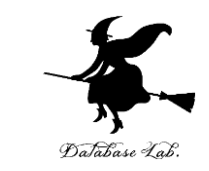

#### ・次のように操作して、新しく空白のブックを作る

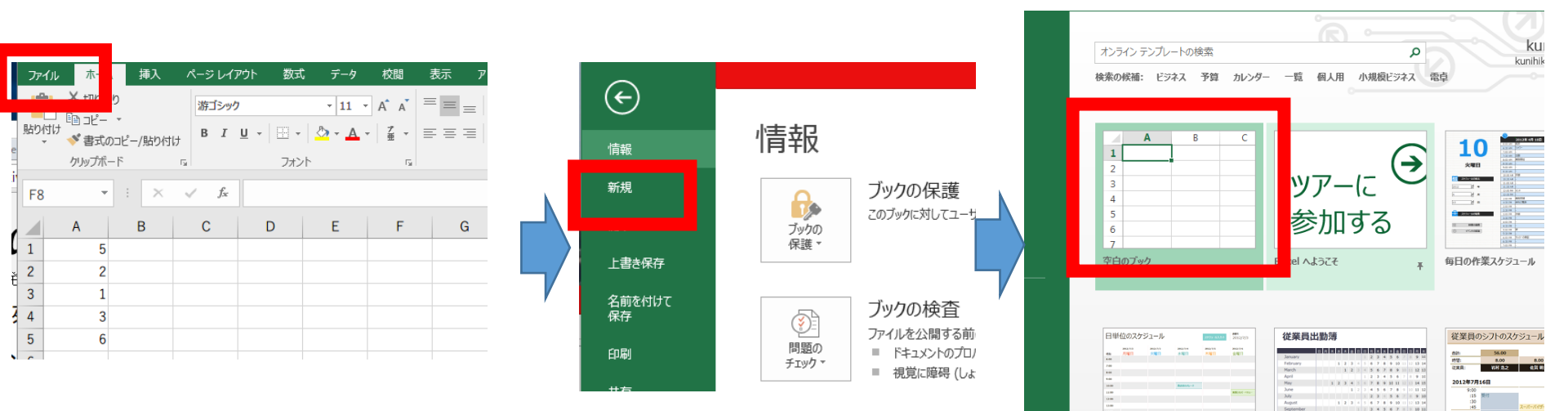

「**ファイル**」を クリック 「**新規**」 をクリック

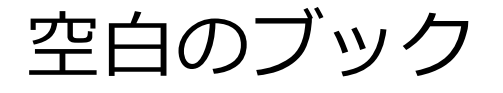

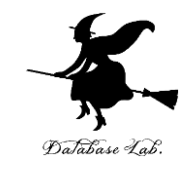

#### ① セル A1 に「0.5」

|    | A1 | -   | : | × | ~ | $f_{x}$ | 0.5 |  |
|----|----|-----|---|---|---|---------|-----|--|
| ·F |    | А   | E | 3 | C |         | D   |  |
| -  | 1  | 0.5 |   |   |   |         |     |  |
|    |    |     |   |   |   |         |     |  |

#### ② セル A2 に次の式

| A2 | 2 - | : | × | ~ | $f_{x}$ | =IF(RAI | ND() < \$A | \$1, 1, 0) |
|----|-----|---|---|---|---------|---------|------------|------------|
|    | А   | E | 3 | C | ;       | D       | Е          | F          |
| 1  | 0.5 |   |   |   |         |         |            |            |
| 2  | 0   |   |   |   |         |         |            |            |
| 3  |     |   |   |   |         |         |            |            |

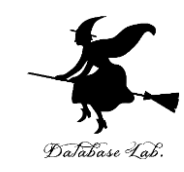

#### ③ セル A2 の式を, A3 から A51 に「コピー &貼り付け」する

右クリックメニューが便利

#### ④ セル A52 に次の式 =SUM(A2:A51)

|     | AS | 52 | · · × | $\checkmark f_x$ | =SUM( | A2:A51) |
|-----|----|----|-------|------------------|-------|---------|
| L)  |    | А  | В     | С                | D     | Е       |
|     | 46 | 1  |       |                  |       |         |
|     | 47 | 1  |       |                  |       |         |
|     | 48 | 0  |       |                  |       |         |
|     | 49 | 1  |       |                  |       |         |
|     | 50 | 0  |       |                  |       |         |
|     | 51 | 0  |       |                  |       |         |
|     | 52 | 19 |       |                  |       |         |
| - 1 |    |    |       |                  |       |         |

**50** 枚のうち, 表になるのは何枚になりそうか

※ **乱数**なので,実行のたびに違った値になる

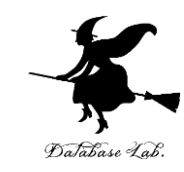

#### <u>⑤ A2 から A52 を範囲選択</u>して,右クリック メニューで「**コピー**」

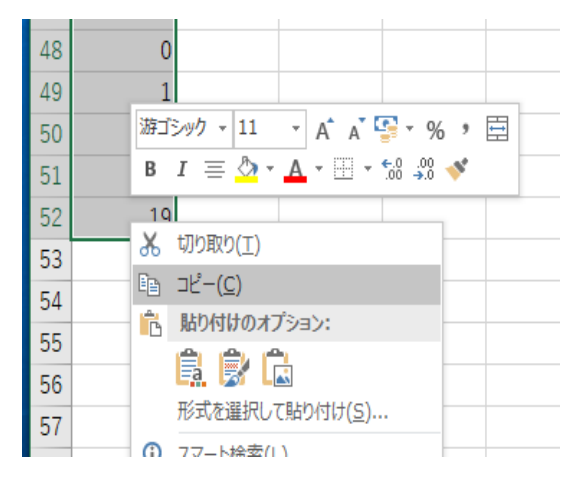

#### ⑥ それを, <u>B2から E52</u>に張り付け

|     | A | В  | С  | D  | E  | F  | G  | н  | 1   | J  | K |
|-----|---|----|----|----|----|----|----|----|-----|----|---|
| 82  | 0 | -1 | -2 | -1 | 0  | 1  | 0  | 1  | 0   | 1  |   |
| 83  | 0 | 1  | 0  | -1 | -2 | -3 | -4 | -3 | -2  | -3 | - |
| 84  | 0 | -1 | -2 | -3 | -2 | -3 | -4 | -3 | -4  | -3 | - |
| 85  | 0 | -1 | 0  | -1 | -2 | -1 | -2 | -3 | -4  | -5 | - |
| 86  | 0 | -1 | 0  | -1 | -2 | -3 | -4 | -5 | - 6 | -5 | - |
| 87  | 0 | 1  | 0  | 1  | 2  | 3  | 2  | 1  | 0   | -1 | - |
| 88  | 0 | -1 | 0  | -1 | -2 | -3 | -4 | -3 | -2  | -3 | - |
| 89  | 0 | -1 | -2 | -1 | -2 | -1 | 0  | -1 | -2  | -1 |   |
| 90  | 0 | -1 | -2 | -1 | -2 | -1 | -2 | -1 | -2  | -3 | - |
| 91  | 0 | 1  | 2  | 1  | 0  | -1 | 0  | -1 | 0   | 1  |   |
| 92  | 0 | 1  | 0  | -1 | 0  | 1  | 0  | 1  | 2   | 3  |   |
| 93  | 0 | -1 | -2 | -1 | 0  | -1 | 0  | -1 | 0   | -1 |   |
| 94  | 0 | -1 | 0  | 1  | 2  | 3  | 4  | 3  | 4   | 5  |   |
| 95  | 0 | -1 | -2 | -3 | -2 | -1 | -2 | -3 | -4  | -3 | - |
| 96  | 0 | 1  | 0  | 1  | 0  | -1 | -2 | -1 | -2  | -3 | - |
| 97  | 0 | -1 | 0  | 1  | 0  | -1 | -2 | -1 | -2  | -3 | - |
| 98  | 0 | 1  | 0  | -1 | -2 | -1 | -2 | -1 | 0   | 1  |   |
| 99  | 0 | 1  | 2  | 3  | 2  | 1  | 2  | 3  | 4   | 5  |   |
| 100 | 0 | -1 | 0  | 1  | 2  | 1  | 2  | 3  | 4   | 5  |   |

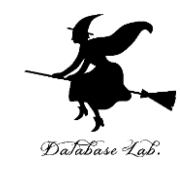

#### ⑦ 52 行目を確認する

| 47 | 0  | 1  | 0  | 1  | 1  |  |
|----|----|----|----|----|----|--|
| 48 | 1  | 1  | 1  | 1  | 1  |  |
| 49 | 1  | 1  | 1  | 0  | 1  |  |
| 50 | 1  | 1  | 0  | 1  | 0  |  |
| 51 | 1  | 1  | 0  | 0  | 0  |  |
| 52 | 24 | 25 | 32 | 24 | 32 |  |
| 53 |    |    |    |    |    |  |
| 54 |    |    |    |    |    |  |

#### **50** 枚のうち, **表になるのは何枚**になりそうか

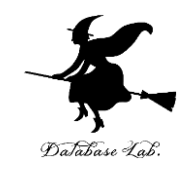

## ⑧ 100 列に増やしてみなさい <u>A2 から A52 を範囲選択して</u>、右クリックメニューで「コピー」

#### それを F列から CV列まで貼り付け

| CV5  | 2  |     | -  | ×   | ~   | $f_X$ | =SU | JM(C) | V2:CV | 51) |     |     |     |    |     |     |     |      |     |    |    |     |     |     |     |     |      |    |     |     |
|------|----|-----|----|-----|-----|-------|-----|-------|-------|-----|-----|-----|-----|----|-----|-----|-----|------|-----|----|----|-----|-----|-----|-----|-----|------|----|-----|-----|
| a BS | B  | π   | BU | BV  | BW  | BX    | BY  | BZ    | CA    | CB  | cc  | CD  | CE  | CF | CG  | СН  | CI  | CJ   | СК  | CL | СМ | CN  | co  | CP  | CQ  | CR  | cs   | СТ | CU  | CV  |
|      |    |     |    |     |     |       |     |       | 1     |     |     |     |     |    |     |     |     |      |     |    |    |     |     |     |     |     |      |    |     |     |
|      | -  | 1   |    |     |     | -     | 1   | 1     | 1     | -   |     |     |     | 0  |     |     |     |      |     | 1  |    |     |     |     |     | 1   | 0 0  |    | 1   | -   |
|      | 0  | 1   | 1  |     |     | 1     | 0   | 0     | 1     | 0   | 5   | 0 0 |     | 0  | 1   | 1   | 1   | 1 1  | 1   |    | 1  |     |     |     | 5   | 0   | 0 1  |    | 1   |     |
|      | 1  | 0   | 1  |     |     | 1     | 0   | 0     | 1     | 1   |     | 1   |     | 1  | 0   | 1   |     |      | 1   |    |    |     |     |     |     | 0   | 1 1  |    |     | 1 0 |
| 5    | 1  | 0   |    |     |     | 0     | 0   | 1     | 0     | 0   |     | 0   |     | 1  | 0   | 1   | 0   | . 0  | 0   | 1  | 1  |     |     |     | ,   | 1   | 1 0  |    | 0   | 0 1 |
|      | 0  | 1   | 1  |     |     | 0     | 1   | 1     | 1     | 1   |     | 0   |     | 0  | 1   | 1   | 1   | . 0  | 0   | 1  | 1  | 1   |     |     |     | 0   | 1 0  |    | 0 / | 0 1 |
| 3    | 1  | 1   | 1  |     |     | 0     | 0   | 1     | 0     | 1   | 1   | 0 0 |     | 1  | 1   | 1 ( | 0 ( | 0 0  | 0   | 0  | 0  |     |     | . ( | 5   | 1   | 0 1  |    | 0   | 1 1 |
|      | 1  | 0   | 1  |     |     | 0     | 1   | 1     | 0     | 0   | 1   | 0 0 |     | 0  | 1   | 1 ( | 0 ( | 0 0  | 1   | 0  | 0  | 1   |     |     |     | 0   | 1 0  |    | 1 / | 0 0 |
| 0    | 0  | 0   | 1  |     |     | 0     | 1   | 0     | 0     | 0   | 1   | 1 1 | 1 : | 1  | 1 ( | 0 ( | 0 ( | 1    | 0   | 0  | 0  | 1   | 1 1 | 1   | 1   | 0   | 0 1  |    | 1   | 1 1 |
| 1    | 0  | 0   | 1  |     | 1 1 | 1     | 0   | 0     | 1     | 1   |     | 0 0 |     | 0  | 1   | 1 ( | 0 ( | 1    | 1   | 0  | 1  | . 1 |     | 1   | 1   | 0   | 1 1  |    | 1   | 1 0 |
| 2    | 1  | 1   | ٥  |     | 1   | 1     | 0   | 0     | 0     | 0   | 1   | 1 ( | ) ( | 0  | 0   | 1 ( | 0   | 1 1  | 1   | 1  | 0  |     | 1 1 | 1 1 | 1   | 1 ( | 0 0  | 1  | 0   | 1 1 |
| 3    | 0  | 1   | 1  | . 1 |     | 0     | 0   | 0     | 1     | 1   |     | 0 0 | ) ( | 0  | 1 ( | 0 0 | 0 1 | L 0  | 0   | 1  | 0  |     | 0   | 0 0 | 2   | 1 ( | 0 1  |    | a 1 | 3 O |
| 4    | 0  | 1   | 0  | I 0 |     | 0     | 0   | 0     | 0     | 0   | 1   | 0 1 | 1 : | 1  | 1 ( | 0 1 | 1 ( | 1    | 1   | 0  | 0  | 1   |     | ) ( | 0   | 0 1 | 0 0  |    | 1 ( | 3 1 |
| 5    | 1  | 1   | 1  |     | 1   | 1     | 1   | 0     | 1     | 1   | 1   | 0 1 | 1 : | 1  | 1 ( | 0 ( | 0 1 | 1 0  | 0   | 0  | 0  | 1   |     | 0 1 |     | 1   | 1 0  |    | 1 ( | 3 1 |
| 6    | 0  | 0   | 0  | 1 1 |     | 0     | 1   | 1     | 1     | 1   | 0 1 | 0 ( | 0   | 1  | 1   | 1   | 1 ( | 0 0  | 1   | 1  | 0  | 0   | 1   | 1 ( | 0   | 0 1 | 0 1  |    | 1 ( | 3 O |
| 7    | 1  | 1   | 1  | 1   |     | 1     | 1   | 1     | 1     | 1   | ) ( | 0 1 |     | 1  | 1 ( | 0 ( | 0 3 | 1 1  | 1   | 1  | 1  | 1   |     | ) ( | 0   | 0 ( | 0 0  |    | 3   | 1 1 |
| 8    | 0  | 0   | 0  |     |     | 1     | 1   | 1     | 0     | 1   |     | 0 ( |     | 1  | 1 : | 1 : | 1 : | . 0  | 0   | 0  | 0  | 1   |     | ) ( | 0   | 0   | 0 0  |    | 4   | 1 1 |
| 9    | 0  | 1   | 1  | . 1 | . ( | 0     | 0   | 1     | 1     | 1   | 1   | 0 ( |     | 1  | 0 ( | 0 3 | 1 1 | 1 1  | 1   | 0  | 1  |     | 0 0 |     | 1   | 0   | 0 1  |    | 4 0 | 3 0 |
| 0    | 1  | 1   | 0  |     |     | 0     | 0   | 0     | 1     | 1   |     | 0 0 |     | 1  | 0 : | 1 ( | 0 ( | 0 0  | 1   | 1  | 1  | 1   |     | ) ( | 0   | 1   | 1 1  |    | 4   | 1 1 |
| 1    | 1  | 0   | 0  |     |     | 0     | 1   | 0     | 1     | 1   |     | 1 1 |     | 1  | 0 : | 1   | 1   | 1 0  | 0   | 1  | 1  | 1   |     | ) ( | 2   | 1   | 0 1  |    | 4   | 1 0 |
| 2    | 0  | 1   | 1  |     |     | 1     | 1   | 1     | 1     | 1   |     | 0 : |     | 1  | 0 1 | 0   | 1 . | 1 1  | 0   | 0  | 0  | 1   | 1   | 1 ( | 2   | 1   | 1 1  |    | 4   | 2 0 |
| 3    | 1  | 1   | 1  |     |     | 1     | 1   | 0     | 1     | 0   |     | 1   |     | 1  | 0 1 | 0 ( | 0 ( | 0 0  | 0   | 0  | 0  | -   |     |     |     | 0   | 0 0  |    | 1   | 3 0 |
| 4    | 1  | - 1 |    |     |     | 0     | 0   | 1     | 0     | 0   |     |     |     | 1  | 1   | 1 ( |     | 0    | 1   | 0  | 0  | -   |     |     |     | 0   | 1 1  |    | 1   | 3 0 |
| 5    | 1  | 0   | 1  |     |     | 0     | 0   | 1     | 0     | 0   |     | 1   |     | 1  | 1   | 1 ( | 0 ( | 0    | 0   | 1  | 1  |     |     |     | 2   | 0   | 0 1  |    | -   | 3 0 |
| 6    | 0  | 0   | 0  |     |     | 0     | 1   | 0     | 0     | 0   |     |     |     | 0  | 0   | 0   |     | 0    | 0   | 0  | 0  |     |     |     |     | 1   | 1 1  |    | 1   |     |
|      |    |     |    |     |     | 1     | 1   | 0     | -     |     |     |     |     |    |     |     |     |      |     |    |    |     |     |     |     |     |      |    | -   |     |
|      | -  |     |    |     |     | 0     |     | 0     |       | -   |     |     |     | 0  |     |     |     |      | -   |    |    |     |     |     |     |     |      |    | -   | 1   |
| 2    | -  |     |    |     |     | 0     | 1   | 0     | -     |     |     | 1 1 |     | 1  |     |     |     |      | 1   |    |    |     |     |     |     | 0   | 1 0  |    |     | 1 1 |
|      | -  |     |    |     |     | 0     |     | 1     |       | 1   |     |     |     | •  |     |     |     |      |     |    |    |     |     |     |     | 1   |      |    |     |     |
| -    | 1  | 1   |    |     |     | 1     | 1   | 1     |       |     |     | 1   |     | 0  |     | 1   |     |      |     |    |    |     |     |     |     | 0   | 0 1  |    |     | 1 0 |
| -    |    |     |    |     |     | 1     | 0   | 1     | 0     | 0   |     | 0   |     | 0  |     |     |     | 1    | - 1 |    |    |     |     |     |     | 0   | 0 1  |    |     | 1 0 |
| 4    | 1  | 1   | 1  |     |     | 1     | 1   | 0     | 0     | 1   |     | 1   |     | 1  | 0   | 1   |     | 1    |     | 1  |    |     |     |     |     | 1   | 1 1  |    | 1   | 1 1 |
| 5    | 0  | 1   | 0  | 1   |     | 1     | 1   | 0     | 1     | 1   |     | 0   |     | 0  | 0   | 1 ( | 0 0 | 1    | 1   | 1  | 1  | 1   | 1   |     |     | 1   | 0 1  |    | 1 / | 0 1 |
| 6    | 0  | 0   | 1  | 1   |     | 1     | 1   | 0     | 1     | 1   | 5   | 0 0 |     | 0  | 0   | 1 0 | 0   | . 0  | 0   | 0  | 0  | 1   |     | 5   |     | 1   | 1 1  |    | 1   | 0 1 |
| 7    | 1  | 0   | 1  | 1   |     | 0     | 1   | 0     | 1     | 1   |     | 0 0 |     | 1  | 1 1 | 1 1 | 1 1 | . 0  | 1   | 1  | 0  | 0   | 1   | 1 ( | 5   | 1   | 0 0  |    | 1 / | 0 0 |
| 8    | 0  | 1   | 0  | 1   |     | 0     | 1   | 1     | 1     | 1   |     | 0 ( | 0   | 1  | 0 1 | 0 1 | 1 ( | 1    | 1   | 1  | 1  |     | 0   |     | 1   | 0   | 0 0  |    | 0   | 1 1 |
| 9    | 1  | 1   | 1  | 1   |     | 1     | 0   | 0     | 1     | 1 ( |     | 1 1 | L I | 0  | 0 ( | 0 1 | 1 ( | 0 0  | 1   | 0  | 0  | 0   | 0 0 | 1   | 1   | 0   | 1 1  |    | 1 / | 0 0 |
| 0    | 0  | 0   | 0  | 0   | 0   | 0     | 0   | 0     | 0     | 0   | 1   | 0 1 | L 1 | 0  | 1   | 1 ( | 0 ) | 1 1  | 1   | 1  | 1  |     | 1   | 1 1 | 1   | 0   | 1 0  |    | 0 1 | a 0 |
| 1    | 1  | 1   | 1  |     |     | 0     | 1   | 0     | 1     | 0   | ) ( | 0 : | L . | 1  | 1 ( | 0 3 | 1   | 1 0  | 1   | 0  | 0  | 0   | 1   | 1 1 |     | 1 1 | 0 1  |    | 1   | 1 1 |
| 2    | 0  | 0   | ٥  | 1 1 |     | 1     | 0   | 1     | 1     | 0   | 0   | 0 0 | 0   | 0  | 1 ( | 0 3 | 1   | 1 1  | 1   | 1  | 0  | 1   | 1 1 | 1 ( | 2   | 1   | 0 0  |    | 1   | 1 1 |
| 3    | 0  | 1   | 0  | ( C | 0   | 0     | 0   | 0     | 1     | 1   | 1   | 0 1 | 1   | 0  | 0 0 | 0 ( | 0 ( | 0 0  | 0   | 0  | 1  |     | 0 0 | 5   |     | 0   | 1 0  |    | 3 ( | 3 0 |
| 4    | 1  | 1   | 1  |     |     | 1     | 1   | 1     | 1     | 0   |     | 1 ( | 0   | 0  | 0 3 | 1 ( | 0 1 | 1 1  | 1   | 0  | 1  |     | 1   | 1 ( | 2   | 1   | 0 0  |    | : د | 1 1 |
| 8    | 0  | 0   | 0  |     |     | 0     | 1   | 1     | 0     | 0   |     | 1 ( | ) ( | 0  | 1 ( | 0 0 | 0 0 | 1    | 1   | 1  | 1  | 1   |     | 0 0 | 2   | 0   | 0 1  |    | 3 1 | 3 1 |
| 6    | 0  | 0   | 1  |     |     | 1     | 0   | 0     | 0     | 1   |     | 1 1 |     | 0  | 1 ( | 0 0 | 0 1 | 1    | 0   | 0  | 1  | 1   | 1   | 1 ( | 2   | 0   | 0 1  |    | 3 1 | 3 1 |
| 7    | 0  | 1   | 0  | 1 1 |     | 0     | 1   | 1     | 0     | 0   |     | 0 1 | L 1 | 0  | 1   | 1   | 1 ( | 1    | 0   | 1  | 0  | 1   | 1 1 | 1 1 | 1   | 1   | 0 1  |    | 4   | 4 1 |
| 8    | 1  | 1   | 1  |     |     | 1     | 0   | 1     | 1     | 1   | 1   | 0 1 | L 1 | 0  | 1 ( | 0 1 | 1 1 | 1 1  | 0   | 1  | 0  |     | 1   | 1 1 | 1   | 1   | 1 0  |    | 4   | 1 1 |
| 9    | 1  | 1   | 1  | 1   |     | 1     | 1   | 1     | 1     | 0   |     | 1 1 |     | 0  | 0 1 | 0   | 1 1 | . 0  | 1   | 0  | 0  | 1   |     | 0   |     | 1 1 | 0 0  |    | 2   | 1 0 |
| 0    | 1  | 0   | 0  | 1   |     | 0     | 1   | 0     | 1     | 0   |     | 0 1 |     | 1  | 0   | 1 ( | 0 0 | 0    | 0   | 1  | 0  | 1   | 1   |     |     | 0   | 1 1  |    | 1   | 1 1 |
| 1    | 1  | 1   | 1  |     |     |       | 1   |       | 0     | 0   |     |     |     | 1  | -   | 0 0 |     | 0    | 0   | 1  | 1  |     |     |     |     | 0   | 1 0  |    | -   |     |
| 3    | -0 | 2/  | 28 | 23  | 2   | 1     |     | 1     | . 2   |     | , 1 | • 3 |     |    | , 2 | . 2 | , 3 | , 24 | 26  | 26 | 21 |     | - × | 1 3 | , : | . 2 | . 28 | 2  | - 2 | 1   |

ヒストグラム

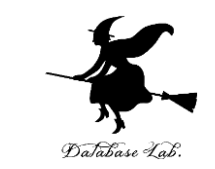

・頻度分布(何が多くて、何が少ないか)を示した グラフ

#### 50 枚コインを投げる. 表が出る確率は 0.5 表が出る枚数の**ヒストグラム**は

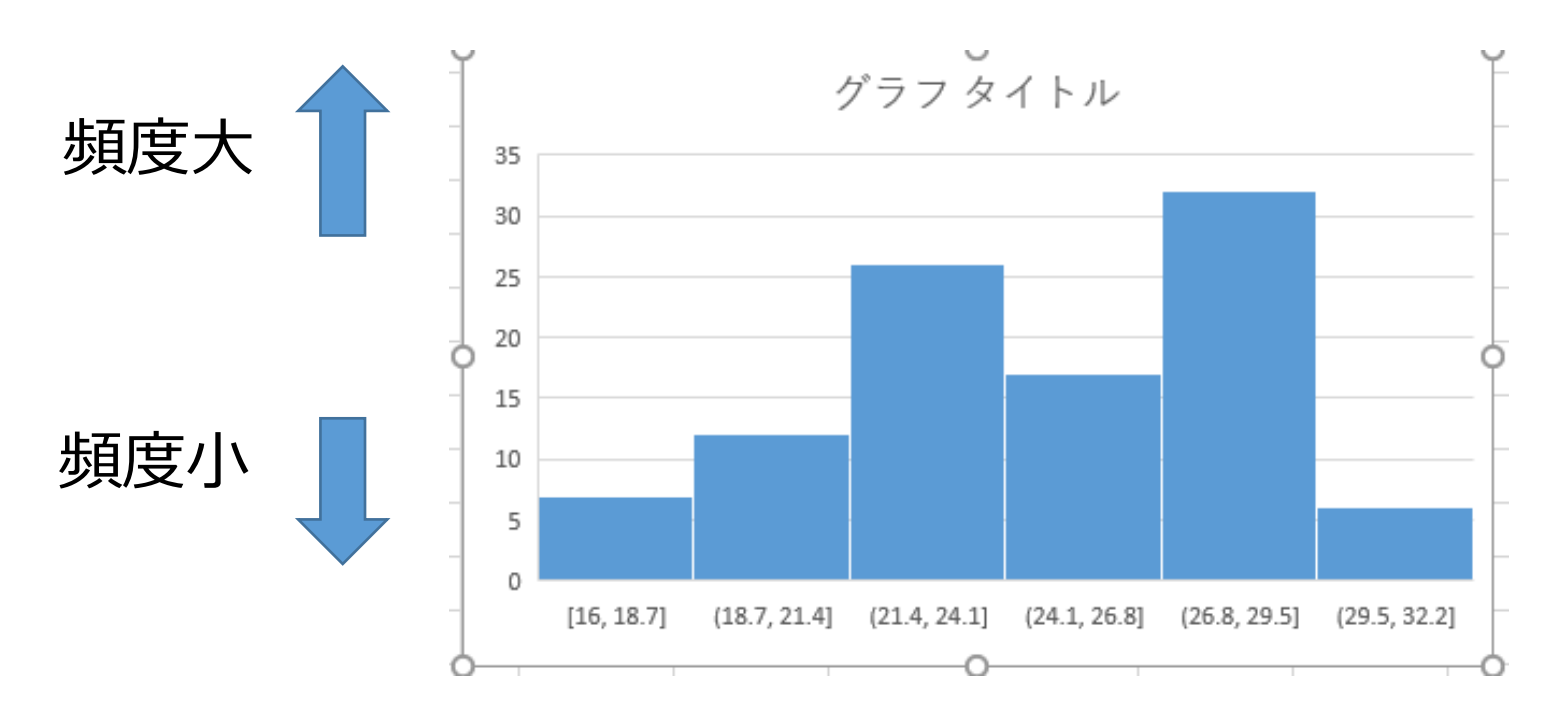

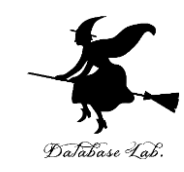

#### <u>A52 から CV52 を範囲選択</u>して、挿入を選び、 ヒストグラムを選ぶ ヒストグラムは:**頻度分布**

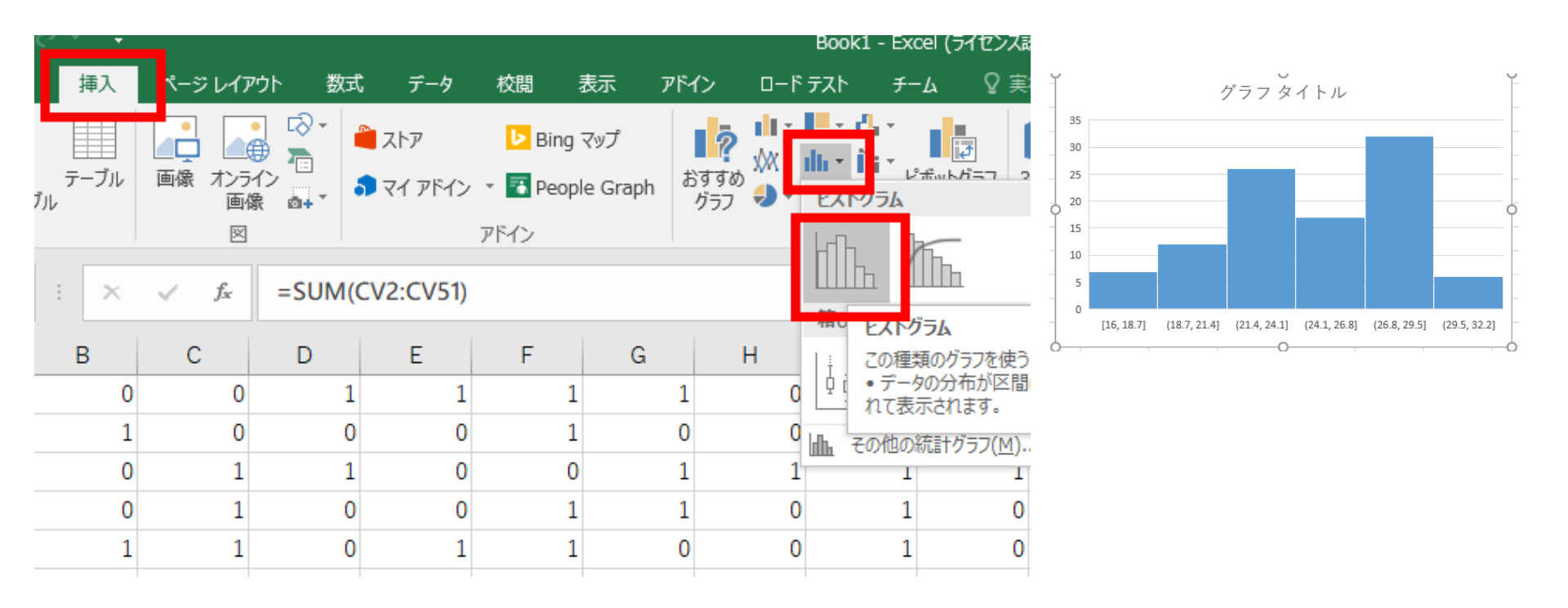

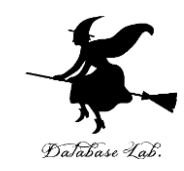

50 枚コインを投げる. 表が出る確率は 0.5 表が出る枚数の平均と標準偏差は ■ Excel (シミュレーション) では

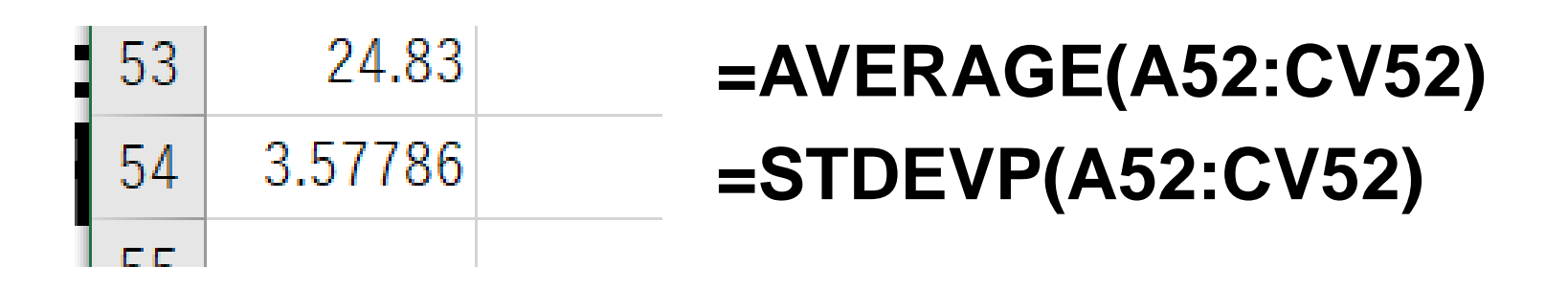

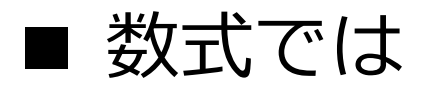

平均 25 = 50 × 0.5
標準偏差 3.535534 = 50 × 0.5 × (1 − 0.5)の平

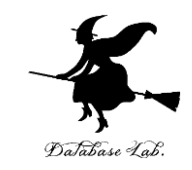

#### 表が出た枚数の, **平均**と**標準偏差**を求めてみよう **標準偏差は「ばらつき」の量**

#### 平均 AVERAGE 標準偏差 STDEVP 24.83 53 54 3.57786 セル A53 に次の式 =AVERAGE(A52:CVJEF セル A54 に次の式 **=STDEVP(A52:CV52)**

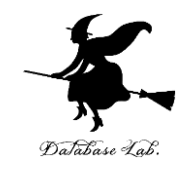

#### 7-2 正規分布

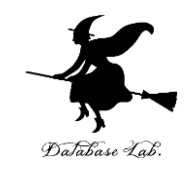

・正規分布を知る

・平均と標準偏差から正規分布を作る(Excelを使用)

正規分布とは

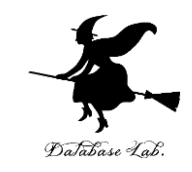

## 正規分布は,平均と標準偏差だけで頻度分布を考えること

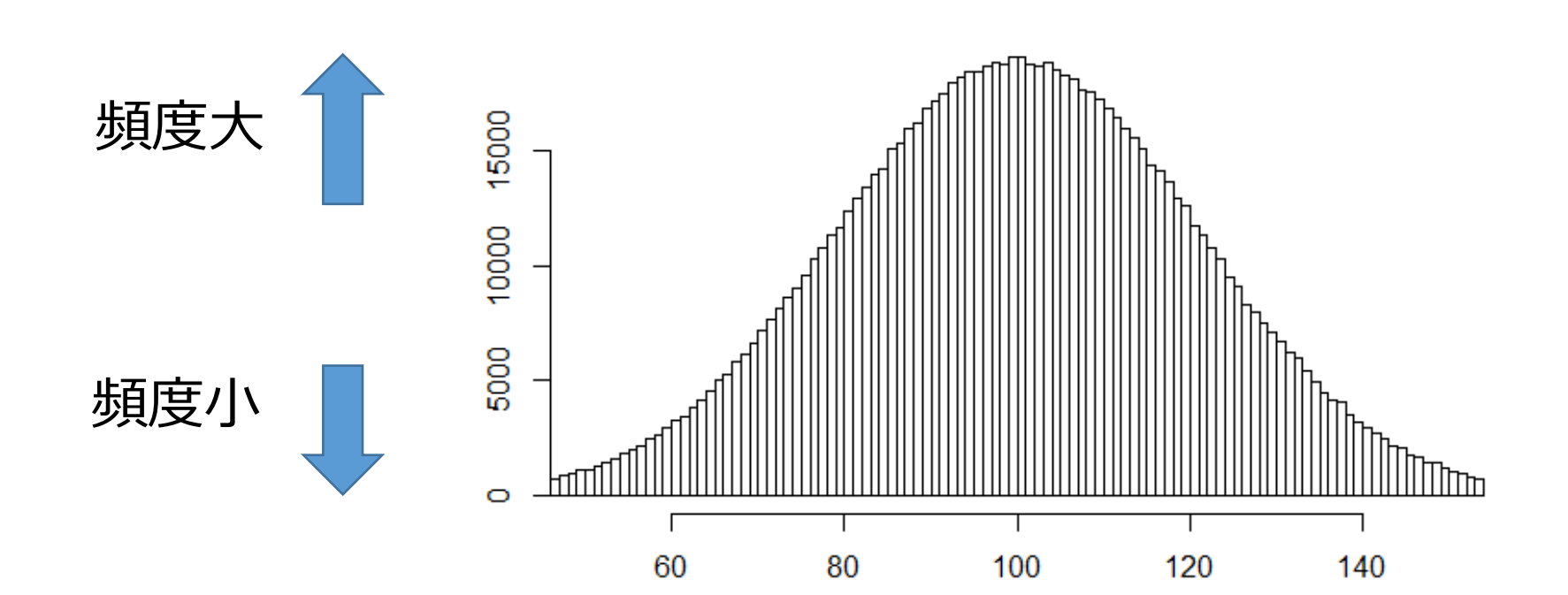

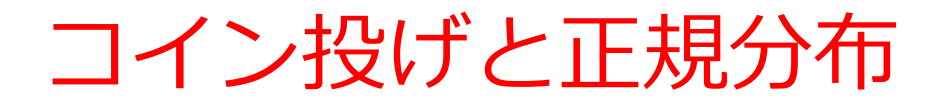

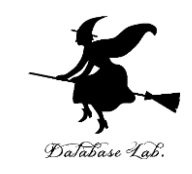

- コイン投げのシミュレーションで、頻度分布を 作った.
- コイン投げの回数を増やすと、頻度分布の形は、
   正規分布に近づく

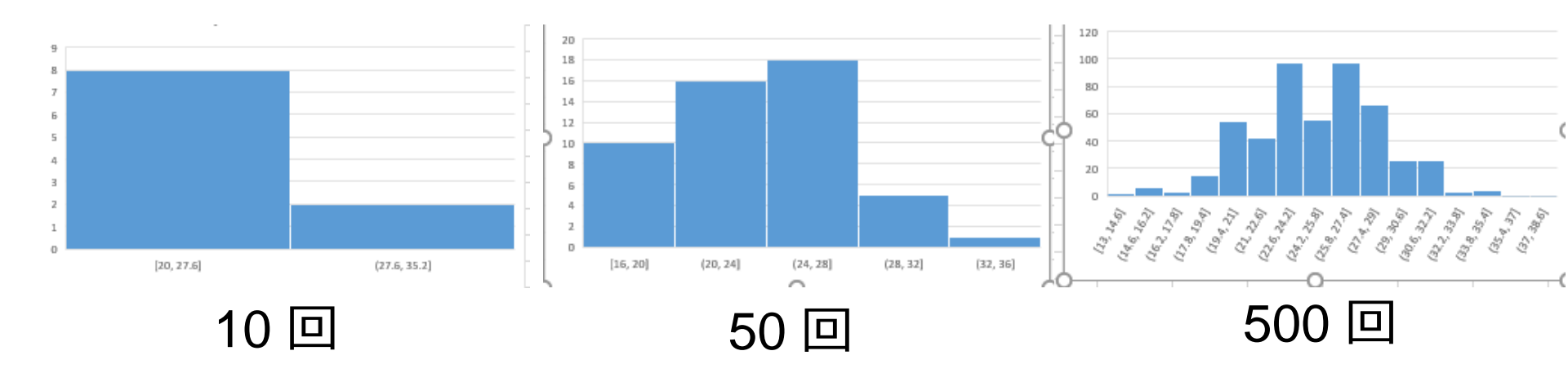

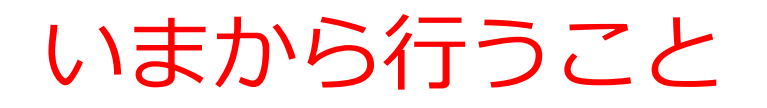

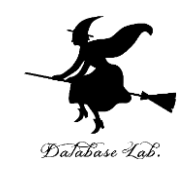

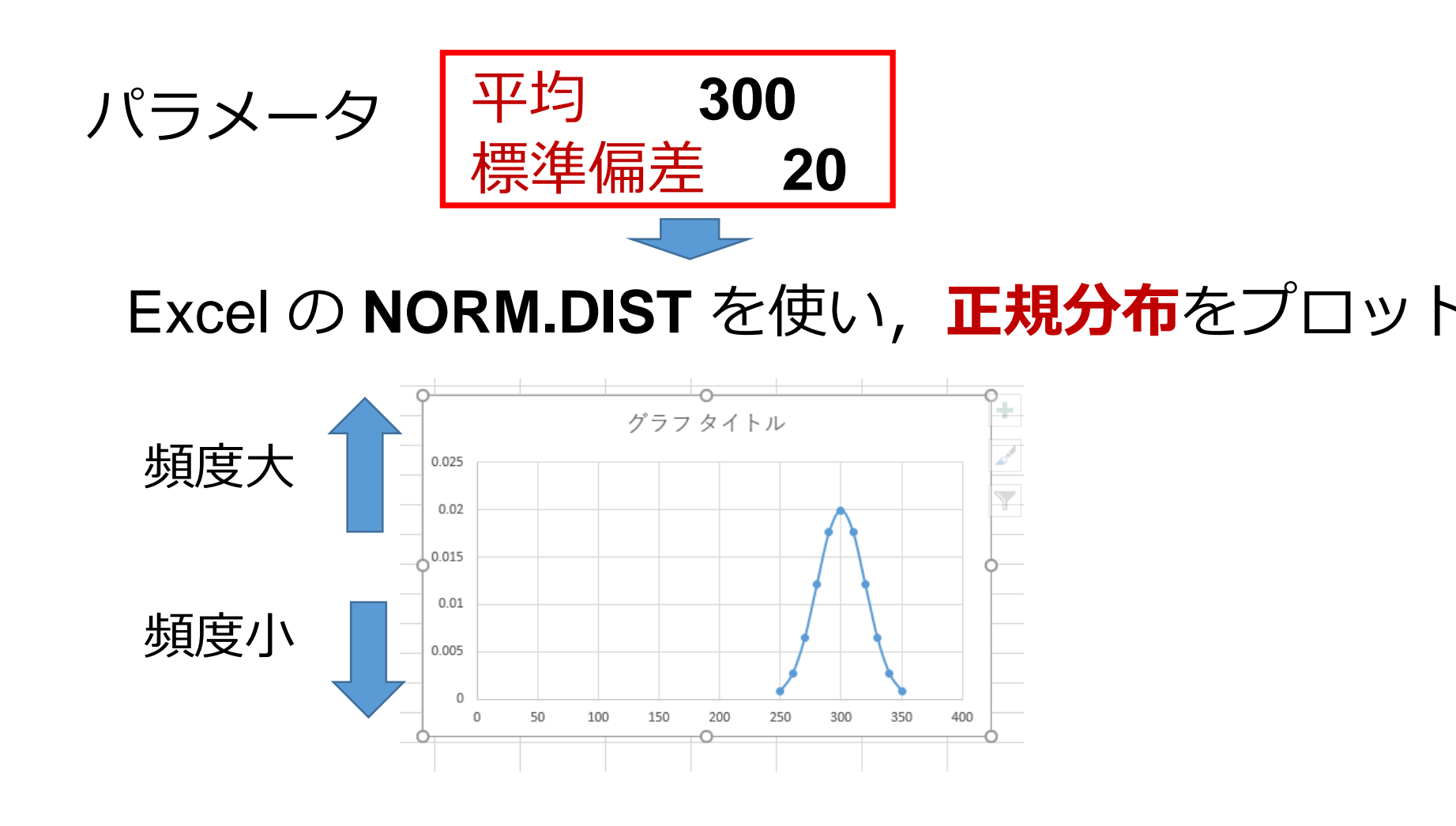

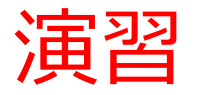

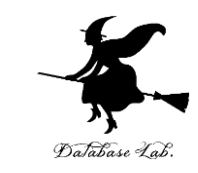

#### 次のように操作して,新しく空白のブックを作る

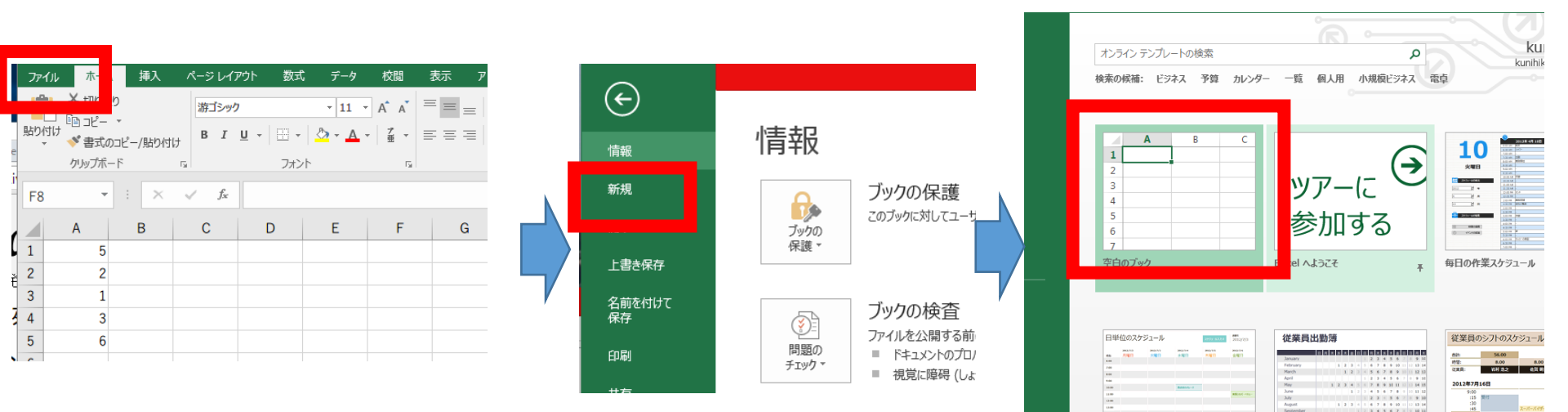

「**ファイル**」を クリック 「**新規**」 をクリック

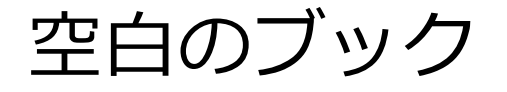

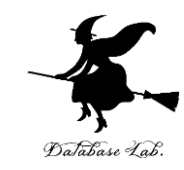

#### 次のように値を書く

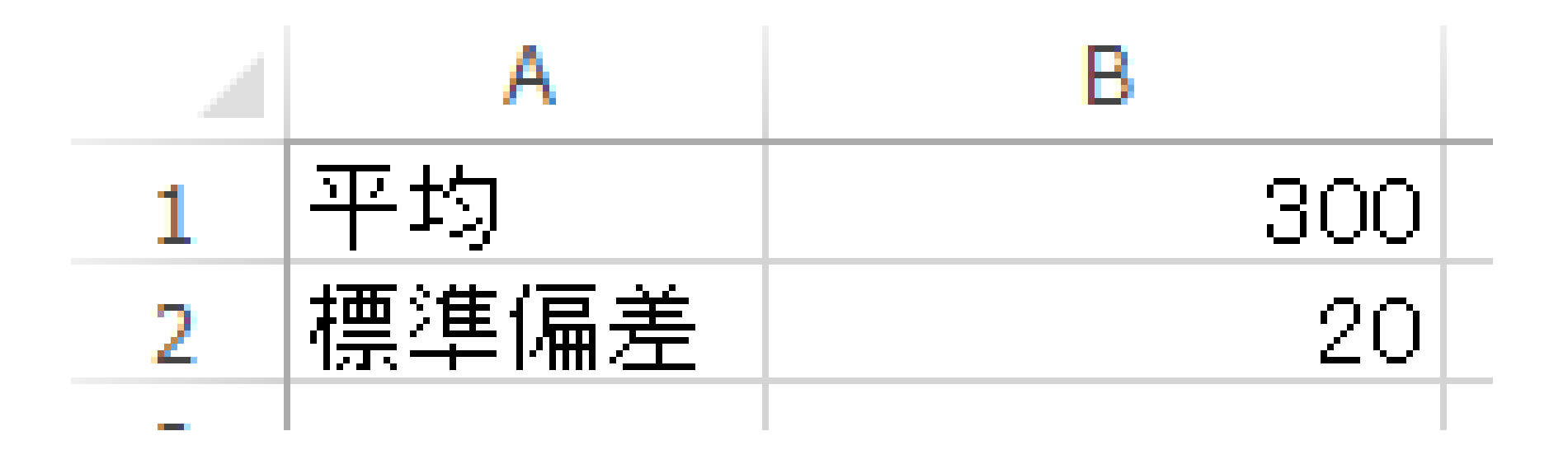

#### ※数値はすべて半角

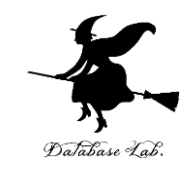

#### ・A列に,次のように値を書き加える.

これは、あとで、正規分布を作るときに使う

|    | A    | B   |  |
|----|------|-----|--|
| 1  | 平均   | 300 |  |
| 2  | 標準偏差 | 20  |  |
| 3  |      |     |  |
| 4  | 250  |     |  |
| 5  | 260  |     |  |
| 6  | 270  |     |  |
| 7  | 280  |     |  |
| 8  | 290  |     |  |
| 9  | 300  |     |  |
| 10 | 310  |     |  |
| 11 | 320  |     |  |
| 12 | 330  |     |  |
| 13 | 340  |     |  |
| 14 | 350  |     |  |
|    |      |     |  |

※数値はすべて半角

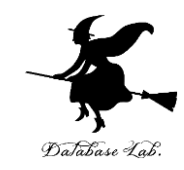

#### 次のように<u>式</u>を書く

#### 平均と標準偏差から正規分布

#### B4(こ式「=NORM.DIST(A4,B\$1,B\$2,FALSE)」

| B4 | t .  | : ×      | $\checkmark f_x$ | =NORM.DIST(A4,B\$1,B\$2,FALSE) |   |   |   |  |  |  |
|----|------|----------|------------------|--------------------------------|---|---|---|--|--|--|
|    | А    | В        | С                | D                              | Е | F | G |  |  |  |
| 1  | 平均   | 300      |                  |                                |   |   |   |  |  |  |
| 2  | 標準偏差 | 20       |                  |                                |   |   |   |  |  |  |
| 3  |      |          | _                |                                |   |   |   |  |  |  |
| 4  | 250  | 0.000876 |                  |                                |   |   |   |  |  |  |
| 5  | 260  |          |                  |                                |   |   |   |  |  |  |
| 6  | 270  |          |                  |                                |   |   |   |  |  |  |
| 7  | 280  |          |                  |                                |   |   |   |  |  |  |
| 8  | 290  |          |                  |                                |   |   |   |  |  |  |
| 9  | 300  |          |                  |                                |   |   |   |  |  |  |
| 10 | 310  |          |                  |                                |   |   |   |  |  |  |
| 11 | 320  |          |                  |                                |   |   |   |  |  |  |
| 12 | 330  |          |                  |                                |   |   |   |  |  |  |
| 13 | 340  |          |                  |                                |   |   |   |  |  |  |
| 14 | 350  |          |                  |                                |   |   |   |  |  |  |
| 1  |      |          |                  |                                |   |   |   |  |  |  |

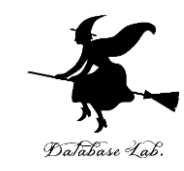

#### B4 の式を, B5からB14に「コピー&貼り付 け」する

右クリックメニューが便利

| BS  | 5 -  | : ×      | $\checkmark f_x$ | =NORN | 1.DIST(A5, | B\$1,B\$2,F | ALSE) |
|-----|------|----------|------------------|-------|------------|-------------|-------|
|     | А    | В        | С                | D     | Е          | F           | G     |
| 1   | 平均   | 300      |                  |       |            |             |       |
| 2   | 標準偏差 | 20       |                  |       |            |             |       |
| 3   |      |          |                  |       |            |             |       |
| 4   | 250  | 0.000876 |                  |       |            |             |       |
| 5   | 260  | 0.0027   |                  |       |            |             |       |
| 6   | 270  | 0.006476 |                  |       |            |             |       |
| 7   | 280  | 0.012099 |                  |       |            |             |       |
| 8   | 290  | 0.017603 |                  |       |            |             |       |
| 9   | 300  | 0.019947 |                  |       |            |             |       |
| 10  | 310  | 0.017603 |                  |       |            |             |       |
| 11  | 320  | 0.012099 |                  |       |            |             |       |
| 12  | 330  | 0.006476 |                  |       |            |             |       |
| 13  | 340  | 0.0027   |                  |       |            |             |       |
| 14  | 350  | 0.000876 |                  |       |            |             |       |
| 1.5 |      |          | -0-              |       |            |             |       |

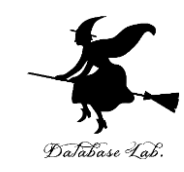

#### 次の手順でグラフを作成する

|     | Α    | В           |   |
|-----|------|-------------|---|
| 1   | 平均   | 300         |   |
| 2   | 標準偏差 | 20          |   |
| 3   |      |             |   |
| 4   | 250  | 0.000876415 |   |
| 5   | 260  | 0.002699548 |   |
| 6   | 270  | 0.00647588  |   |
| 7   | 280  | 0.012098536 |   |
| 8   | 290  | 0.017603266 |   |
| 9   | 300  | 0.019947114 |   |
| 10  | 310  | 0.017603266 |   |
| 11  | 320  | 0.012098536 |   |
| 12  | 330  | 0.00647588  |   |
| 13  | 340  | 0.002699548 |   |
| 14  | 350  | 0.000876415 |   |
| 1.5 |      |             | - |

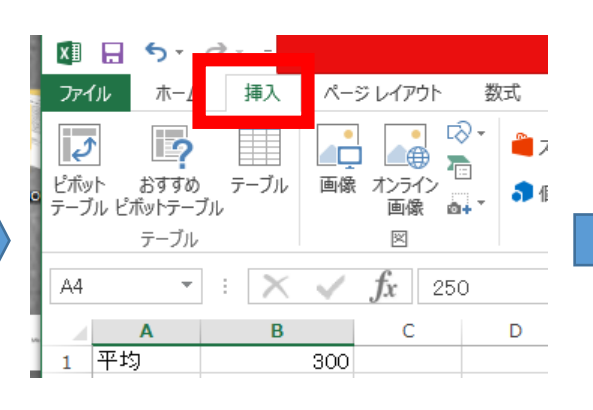

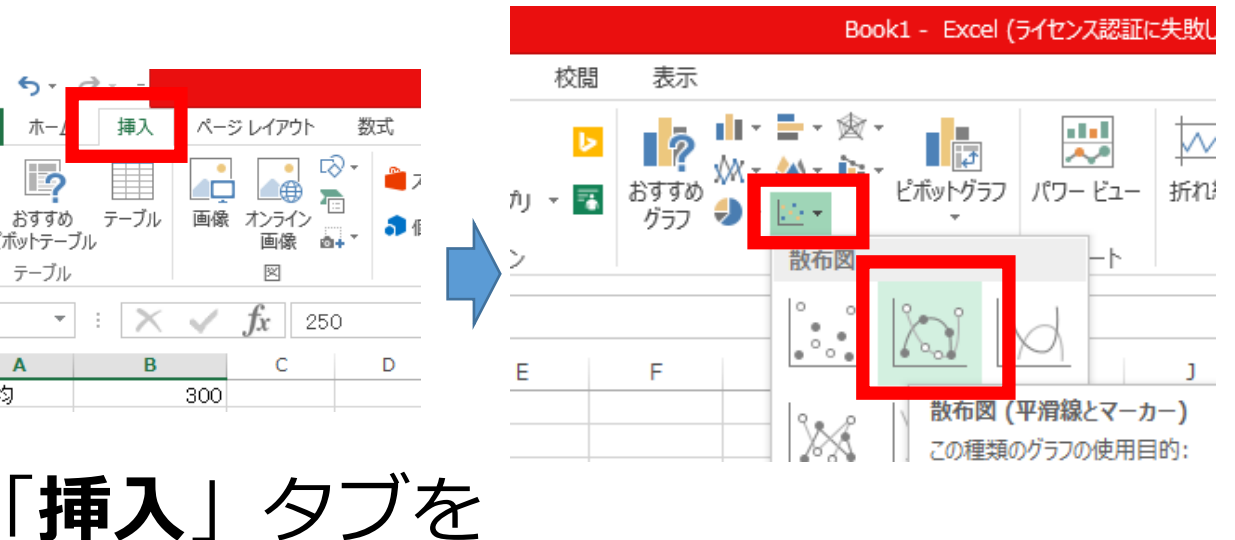

クリック A4 から B14 を 範囲選択

「散布図(平滑線 とマーカー」を 選ぶ

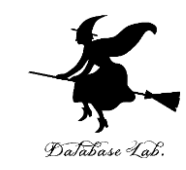

## 正規分布がプロットされるので確認 ※ 値や式はあとで使うので,消さないこと

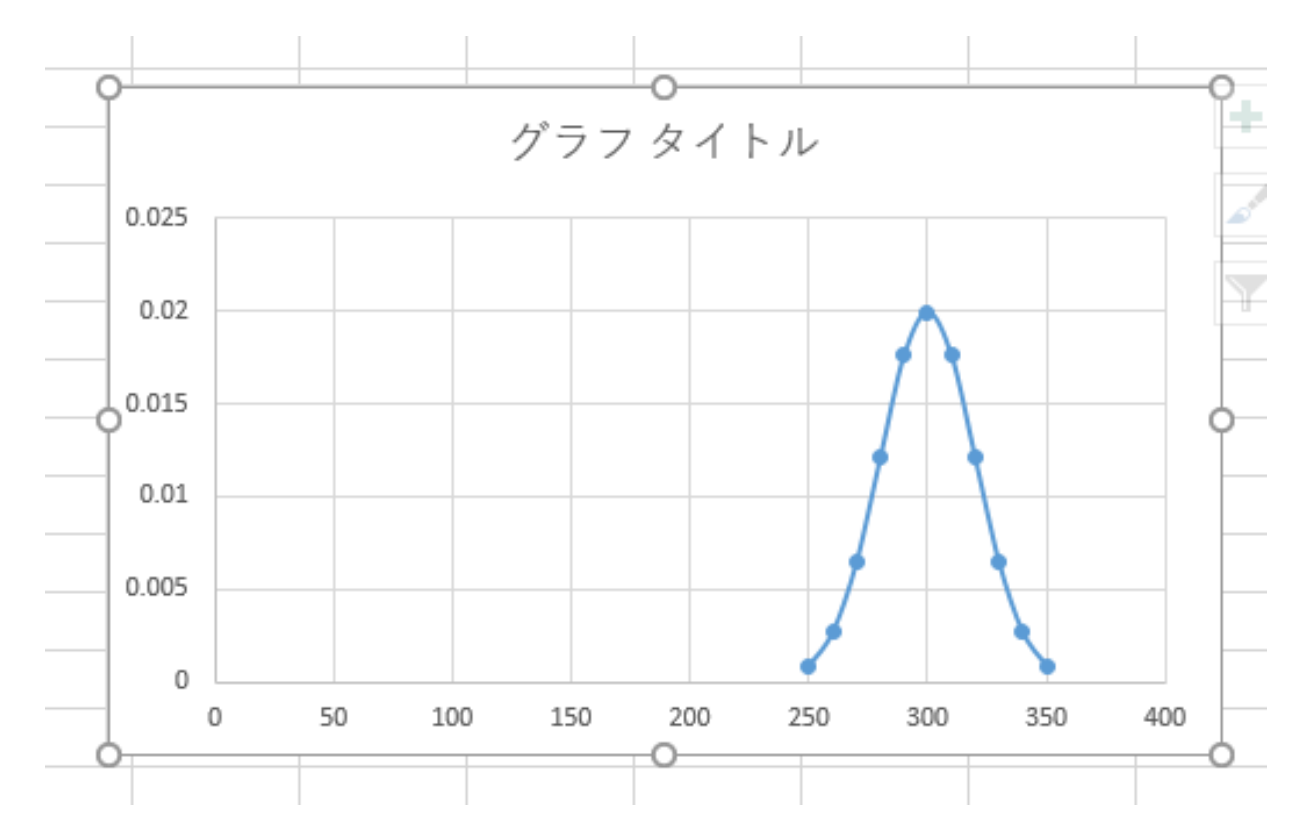

正規分布の性質

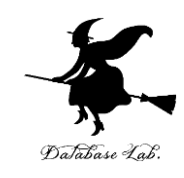

#### **平均や標準偏差**が変わっても、**正規分布**の形 は同じ

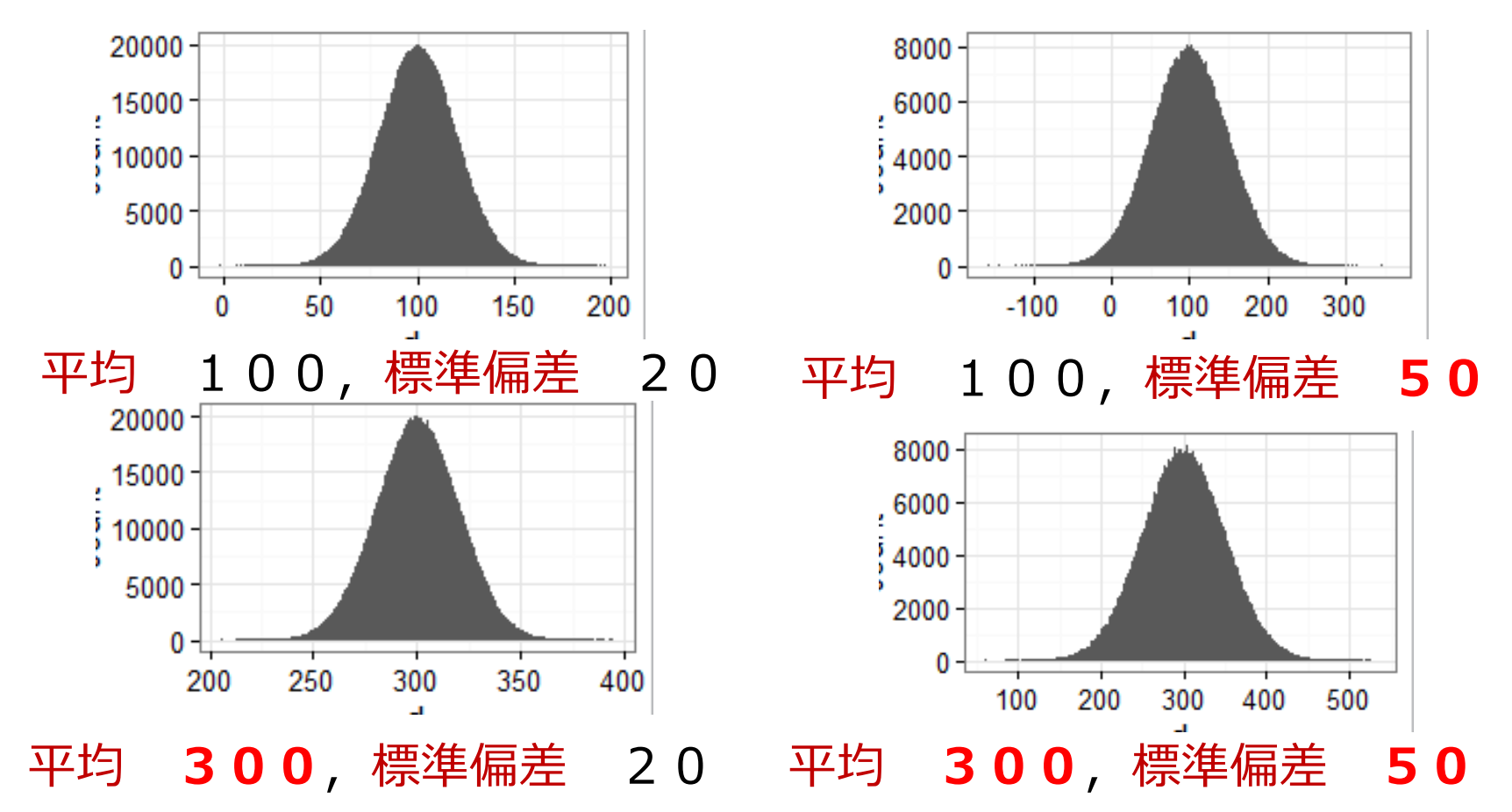

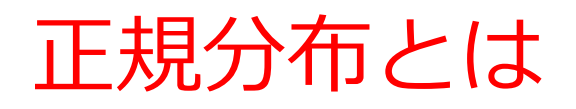

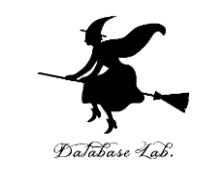

- 正規分布とは、平均と標準偏差だけで頻度分布を 考えること
   (単純な分布)
- ・正規分布では、平均値のところに頻度大の山がで

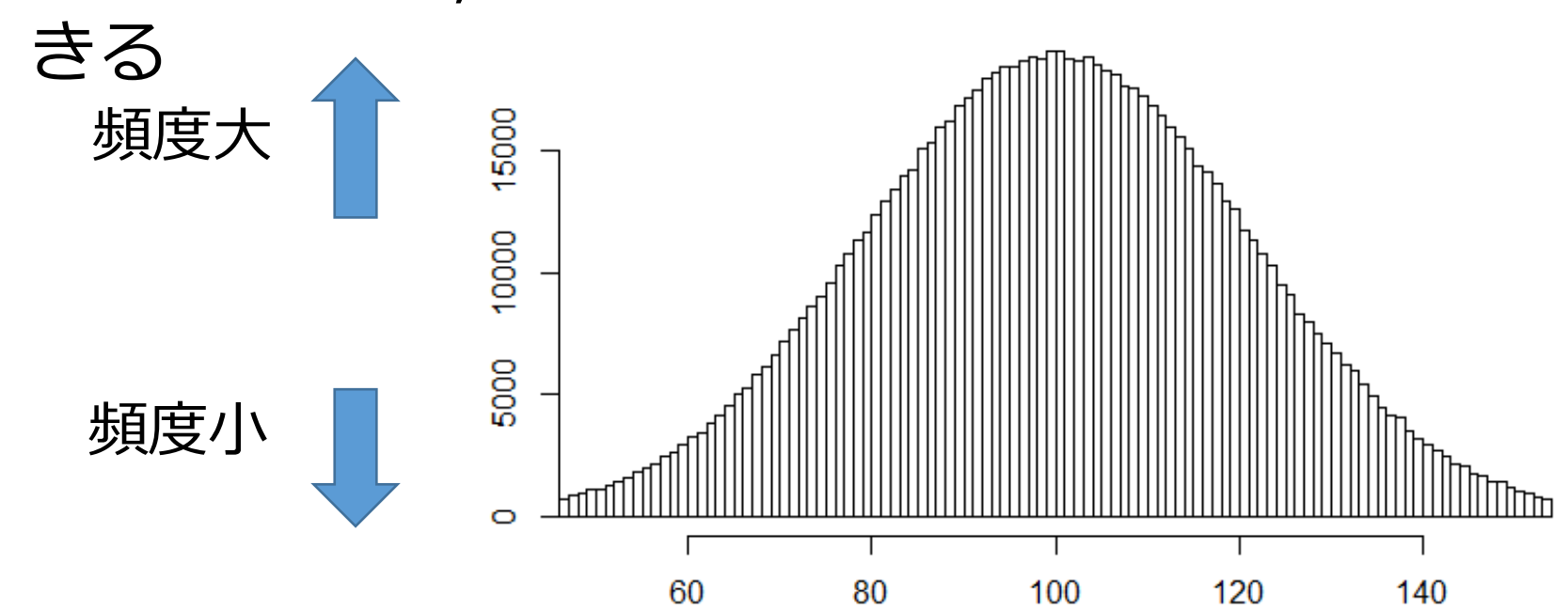

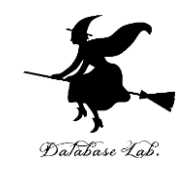

#### 7-3 正規分布の活用例

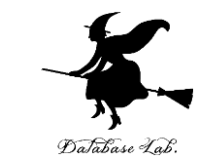

・平均と標準偏差から正規分布を作る(Excelを使用)

今度は「50枚コインを投げたときの表の枚数」
 に合致するように、平均と標準偏差を設定

いまから行うこと

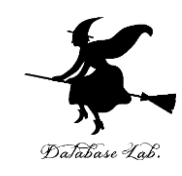

#### **50** 枚コインを投げる.表が出る確率は **0.5** 【表が出る枚数の**平均**と**標準偏差】 平均** 25 = **50** × **0.5 標準偏差** 3.535534 = **50** × **0.5** × (1 – **0.5**)の平 方根

#### ■ 正規分布をプロット

- 「表が 30 枚以上になる確率」は?
- 「表が 35 枚以上になる確率」は?
- 「表が 40 枚以上になる確率」は?

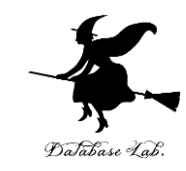

#### •B1, B2 を次のように書き替える

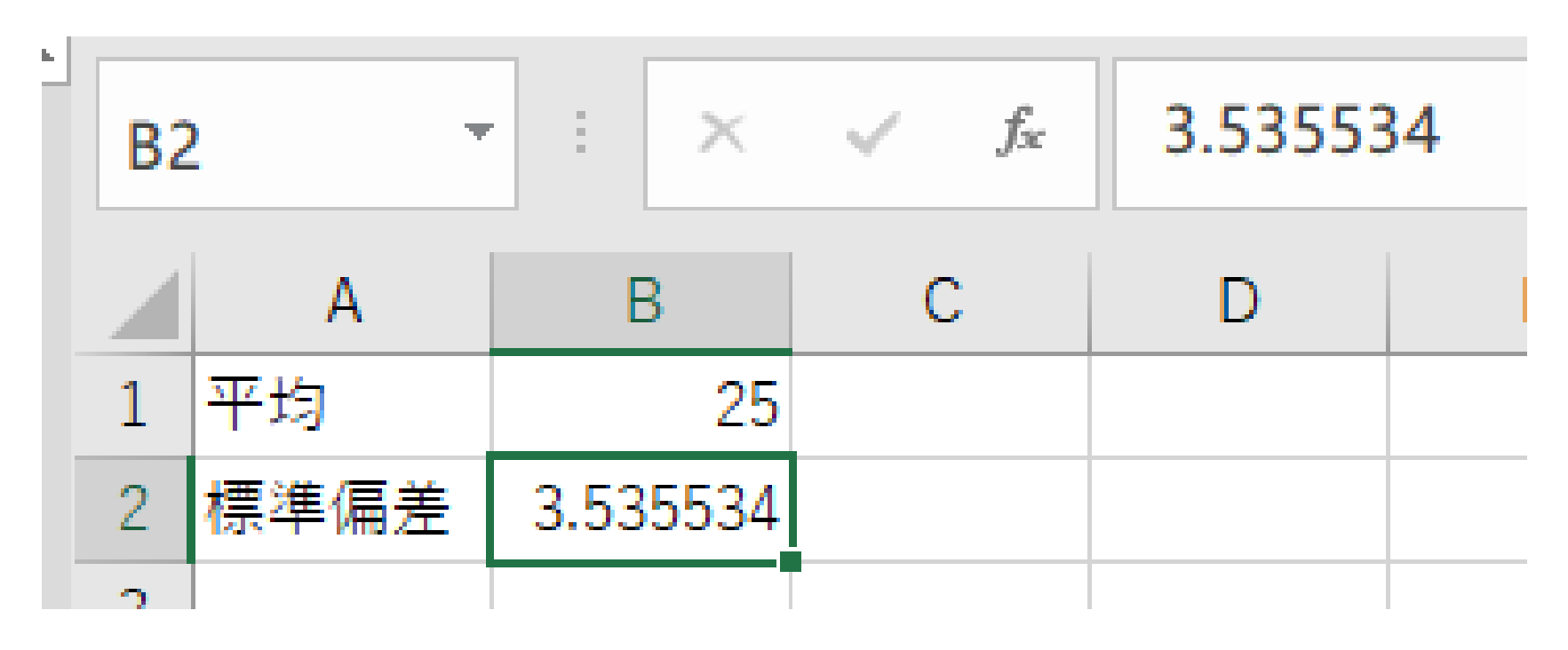

※数値はすべて半角

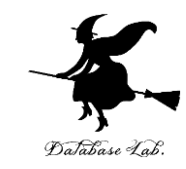

#### •A4からA14を,次のように書き替える

|    | А    | В        |  |
|----|------|----------|--|
| 1  | 平均   | 25       |  |
| 2  | 標準偏差 | 3.535534 |  |
| 3  |      |          |  |
| 4  | 0    | 1.57E-12 |  |
| 5  | 5    | 1.27E-08 |  |
| 6  | 10   | 1.39E-05 |  |
| 7  | 15   | 0.002067 |  |
| 8  | 20   | 0.041511 |  |
| 9  | 25   | 0.112838 |  |
| 10 | 30   | 0.041511 |  |
| 11 | 35   | 0.002067 |  |
| 12 | 40   | 1.39E-05 |  |
| 13 | 45   | 1.27E-08 |  |
| 14 | 50   | 1.57E-12 |  |
| 15 |      |          |  |

#### ※数値はすべて半角

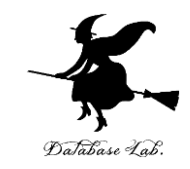

 ・先ほど作成したグラフが自動で書き換わるので, 確認する

#### ※ 値や式はあとで使うので, 消さないこと

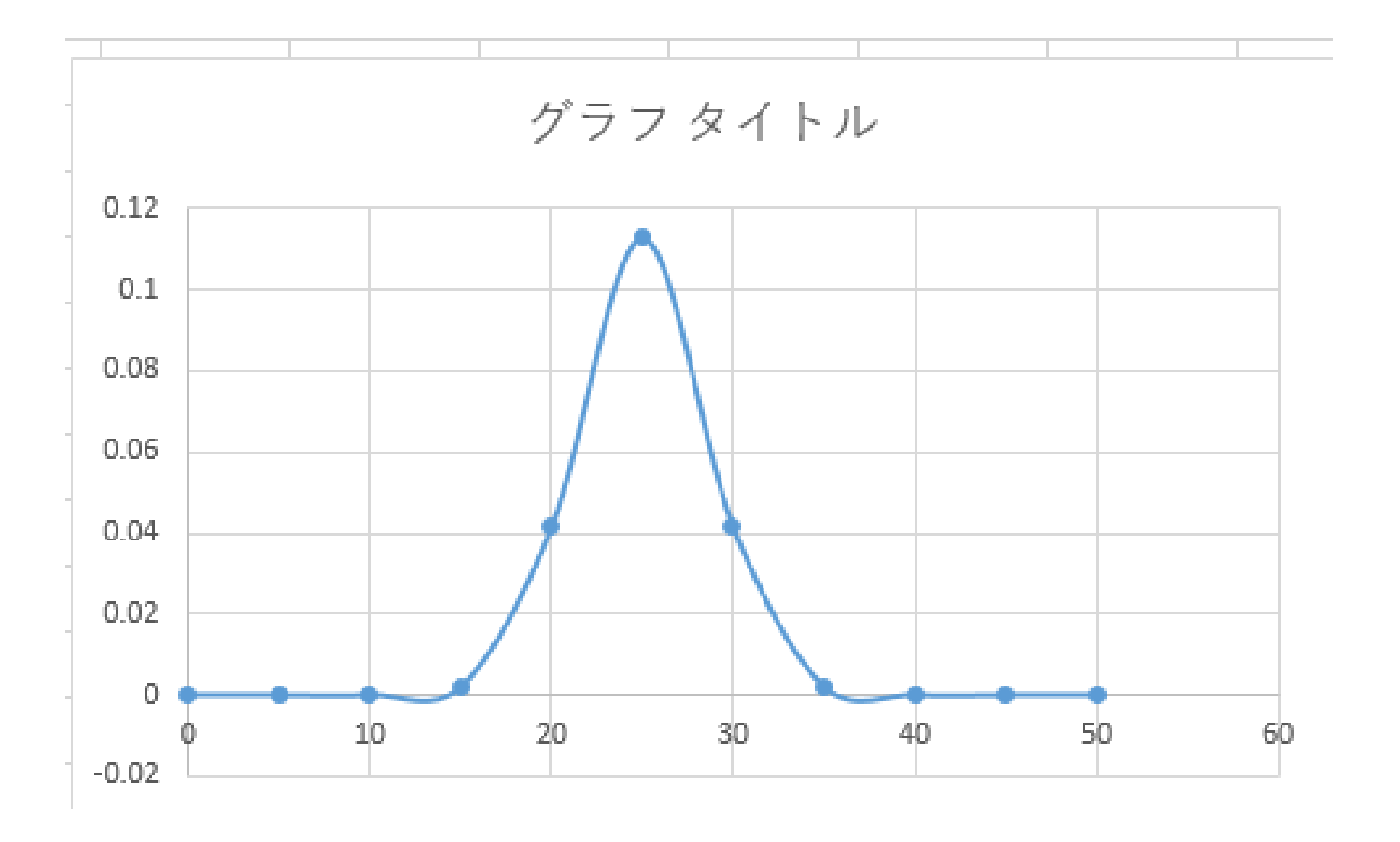

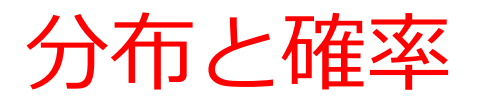

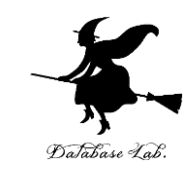

#### 表が **30** 枚**以上**になるのは: 下の図の<u>赤のエリア</u> 全体を1として 0.07865 <u>8 パーセントくらい</u>

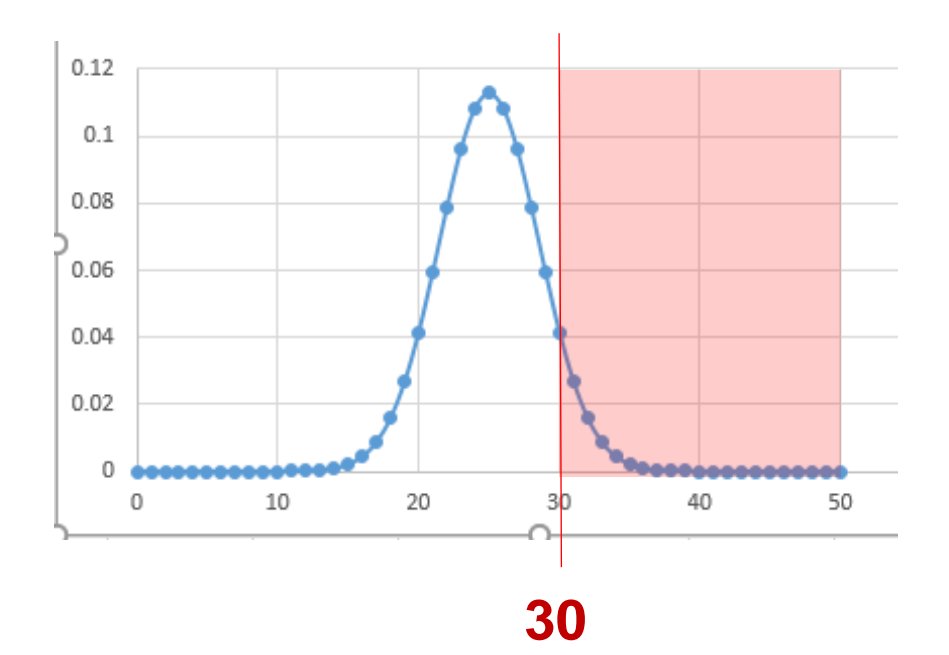

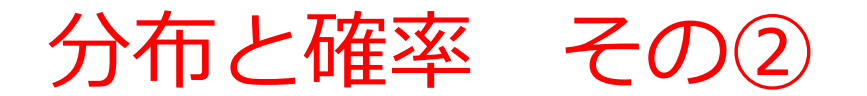

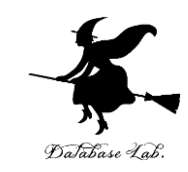

#### 表が **35** 枚**以上**になるのは : 下の図の<u>赤のエリア</u> 全体を 1 として 0.00234 <u>0.2 パーセントくらい</u>

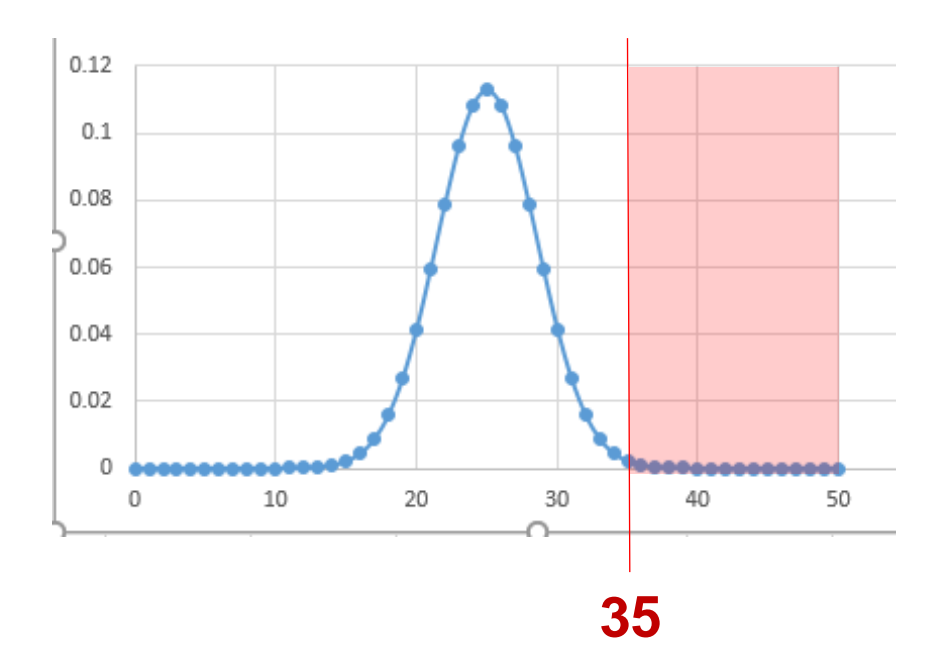

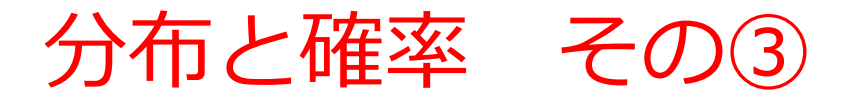

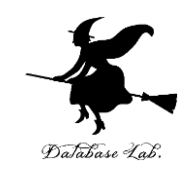

#### 表が **40** 枚**以上**になるのは: 下の図の<u>赤のエリア</u> 全体を1として 0.000011

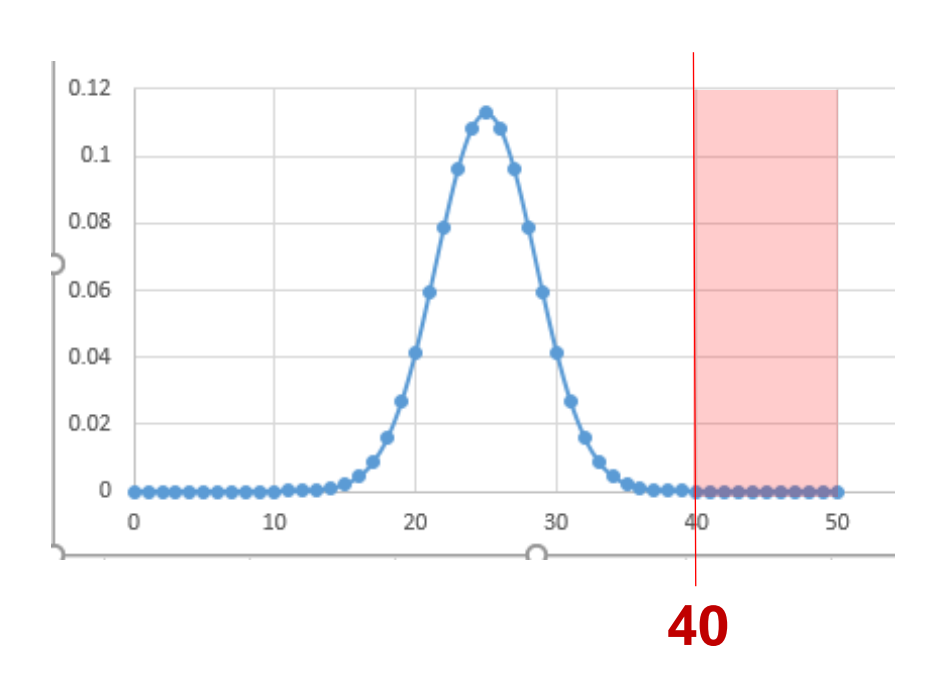

#### <u>0.001 パーセントくらい</u>

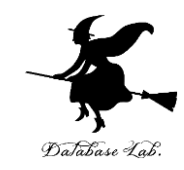

• C4 に式を書く

#### C4に式「=NORM.DIST(A4,B\$1,B\$2,TRUE)」 今度は「TRUE」、FALSEとの違いは今から確認

|    | 779271 | 1 01       | 271.                | 21        | 011                             |   |  |
|----|--------|------------|---------------------|-----------|---------------------------------|---|--|
| รเ | JM -   | : × 🗸      | f <sub>x</sub> =NOR | M.DIST(A4 | , <mark>B\$1,</mark> B\$2,TRUE) |   |  |
|    | А      | В          | С                   | D         | E                               | F |  |
| 1  | 平均     | 2          | 5                   |           |                                 |   |  |
| 2  | 標準偏差   | 3.53553    | 4                   |           |                                 |   |  |
| 3  |        |            |                     |           |                                 |   |  |
| 4  | 0      | 1.56709E-1 | 2,B\$2,TRUE)        |           |                                 |   |  |
| 5  | 5      | 1.26982E-0 | 8                   |           |                                 |   |  |

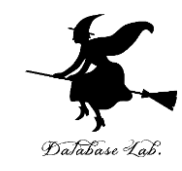

#### •C5 に式を書く

#### **C5**に式「=1-C4」

| su | JM - | : × 🗸       | <i>f</i> <sub>x</sub> =1-C4 |       |
|----|------|-------------|-----------------------------|-------|
|    | А    | В           | С                           | D     |
| 1  | 平均   | 25          |                             |       |
| 2  | 標準偏差 | 3.535534    |                             |       |
| 3  |      |             |                             |       |
| 4  | 0    | 1.56709E-12 | 7.68731E-13                 | =1-C4 |
| 5  | 5    | 1.26982F-08 |                             |       |

※数値はすべて半角

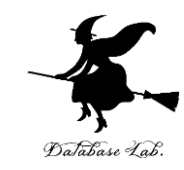

#### <u>C4 と D4 を範囲選択</u>して,右クリックメ ニューで「**コピー**」 それを,<u>C5 から D14</u>に**張り付け**

|    | А    | В           | С           | D       |  |
|----|------|-------------|-------------|---------|--|
| 1  | 平均   | 25          |             |         |  |
| 2  | 標準偏差 | 3.535534    |             |         |  |
| 3  |      |             |             |         |  |
| 4  | 0    | 1.56709E-12 | 7.68731E-13 | 1       |  |
| 5  | 5    | 1.26982E-08 | 7.70864E-09 | 1       |  |
| 6  | 10   | 1.39253E-05 | 1.10453E-05 | 0.99999 |  |
| 7  | 15   | 0.002066699 | 0.002338868 | 0.99766 |  |
| 8  | 20   | 0.041510751 | 0.078649609 | 0.92135 |  |
| 9  | 25   | 0.112837914 | 0.5         | 0.5     |  |
| 10 | 30   | 0.041510751 | 0.921350391 | 0.07865 |  |
| 11 | 35   | 0.002066699 | 0.997661132 | 0.00234 |  |
| 12 | 40   | 1.39253E-05 | 0.999988955 | 1.1E-05 |  |
| 13 | 45   | 1.26982E-08 | 0.999999992 | 7.7E-09 |  |
| 14 | 50   | 1.56709E-12 | 1           | 7.7E-13 |  |
| 15 |      |             |             |         |  |

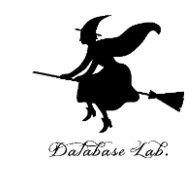

|    | А    | В           | С           | D       |     |
|----|------|-------------|-------------|---------|-----|
| 1  | 平均   | 25          |             |         |     |
| 2  | 標準偏差 | 3.535534    |             |         |     |
| 3  |      |             |             |         |     |
| 4  | 0    | 1.56709E-12 | 7.68731E-13 | 1       |     |
| 5  | 5    | 1.26982E-08 | 7.70864E-09 | 1       |     |
| 6  | 10   | 1.39253E-05 | 1.10453E-05 | 0.99999 |     |
| 7  | 15   | 0.002066699 | 0.002338868 | 0.99766 |     |
| 8  | 20   | 0.041510751 | 0.078649609 | 0.92135 |     |
| 9  | 25   | 0.112837914 | 0.5         | 0.5     | _   |
| 10 | 30   | 0.041510751 | 0.92135039  | 0.07865 |     |
| 11 | 35   | 0.002066699 | 0.99766113  | 0.00234 |     |
| 12 | 40   | 1.39253E-05 | 0.99998895  | 1.1E-05 |     |
| 13 | 45   | 1.26982E-08 | 0.999999992 | 7.7E-09 | - / |
| 14 | 50   | 1.56709E-12 | 1           | 7.7E-13 |     |
| 15 |      |             |             |         |     |

表が 30 枚以上になる確率
0.07865
表が 35 枚以上になる確率
0.00234
表が 40 枚以上になる確率
0.000011

(エクセルでは 1.1E-05 のよう に表示されることもある. 1.1E-05 と 0.000011 は同じ

※ 値や式はあとで使うので, 消さないこと

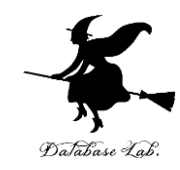

#### 7-4 正規分布の活用演習

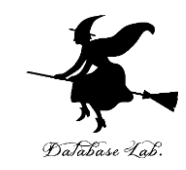

- •「データ」から正規分布を推定
- ・データの平均と標準偏差にあうような正規分布を, Excel で作る

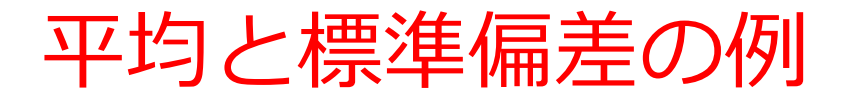

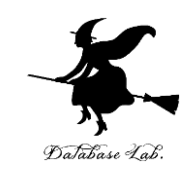

# <売り上げデータの例> 5月7日 80個 5月8日110個 5月9日120個 5月10日70個 5月11日120個 平均、標準偏差は 計算で求まる

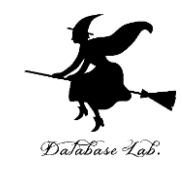

•A16 から A20 に次の値を書く

| 13 | 45  | 1.26982E-08 | 0.! |
|----|-----|-------------|-----|
| 14 | 50  | 1.56709E-12 |     |
| 15 |     |             |     |
| 16 | 80  |             |     |
| 17 | 110 |             |     |
| 18 | 120 |             |     |
| 19 | 70  |             |     |
| 20 | 120 |             |     |
| 01 |     |             |     |

※数値はすべて半角

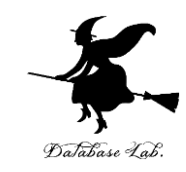

#### •B1とB2を書き替える

#### B1 に式「=AVERAGE(A16:A20)」 平均 B2 に式「=STDEVP(A16:A20)」 標準偏差

| B2 |      | :  | ×     | ~    | fx =STDEVP(A16:A20 |   | 0) |  |
|----|------|----|-------|------|--------------------|---|----|--|
|    | A    |    | В     |      |                    | С | D  |  |
| 1  | 平均   |    |       | 100  |                    |   |    |  |
| 2  | 標準偏差 | 20 | .9761 | 7696 |                    |   |    |  |
| ~  |      |    |       |      |                    |   |    |  |

※数値はすべて半角

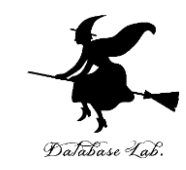

#### •A4からA14を、次のように書き替える

| 4  | 80  | 0.01 |
|----|-----|------|
| 5  | 85  | 0.01 |
| 6  | 90  | 0.01 |
| 7  | 95  | 0.01 |
| 8  | 100 | 0.01 |
| 9  | 105 | 0.01 |
| 10 | 110 | 0.01 |
| 11 | 115 | 0.01 |
| 12 | 120 | 0.01 |
| 13 | 125 | 0.00 |
| 14 | 130 | 0.00 |
| 15 |     |      |

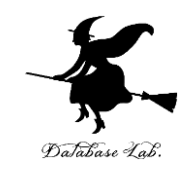

#### **D 列**を使って,確率を読み取る. **D 列**は「**以上になる確率**」を求めている

| _  |     |             |             |          |   |
|----|-----|-------------|-------------|----------|---|
| 4  | 80  | 0.012071942 | 0.170177871 | 0.829822 |   |
| 5  | 85  | 0.014727958 | 0.237274572 | 0.762725 |   |
| 6  | 90  | 0.016975872 | 0.316776738 | 0.683223 |   |
| 7  | 95  | 0.018486122 | 0.405798755 | 0.594201 |   |
| 8  | 100 | 0.019018827 | 0.5         | 0.5      | 1 |
| 9  | 105 | 0.018486122 | 0.594201245 | 0.405799 |   |
| 10 | 110 | 0.016975872 | 0.683223262 | 0.316777 |   |
| 11 | 115 | 0.014727958 | 0.762725428 | 0.237275 |   |
| 12 | 120 | 0.012071942 | 0.829822129 | 0.170178 |   |
| 13 | 125 | 0.009348371 | 0.883335699 | 0.116664 |   |
| 14 | 130 | 0.006839414 | 0.92366931  | 0.076331 |   |
| 15 |     |             |             |          |   |

売上が 105 以上
 になる確率」は?
 0.405799
 (列の幅によって,表示
 が変化する)

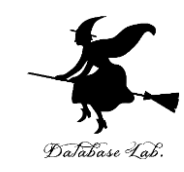

#### **C 列**を使って,確率を読み取る. **C 列**は「**以下になる確率**」を求めている

| -  |     |             |             |          |
|----|-----|-------------|-------------|----------|
| 4  | 80  | 0.012071942 | 0.170177871 | 0.829822 |
| 5  | 85  | 0.014727958 | 0.237274572 | 0.762725 |
| 6  | 90  | 0.016975872 | 0.316776738 | 0.683223 |
| 7  | 95  | 0.018486122 | 0.405798755 | 0.594201 |
| 8  | 100 | 0.019018827 | 0.5         | 0.5      |
| 9  | 105 | 0.018486122 | 0.594201245 | 0.405799 |
| 10 | 110 | 0.016975872 | 0.683223262 | 0.316777 |
| 11 | 115 | 0.014727958 | 0.762725428 | 0.237275 |
| 12 | 120 | 0.012071942 | 0.829822129 | 0.170178 |
| 13 | 125 | 0.009348371 | 0.883335699 | 0.116664 |
| 14 | 130 | 0.006839414 | 0.92366931  | 0.076331 |
| 15 |     |             |             |          |

売上が 105 以下
 になる確率」は?
 0.594201245
 (列の幅によって,
 表示が変化する)

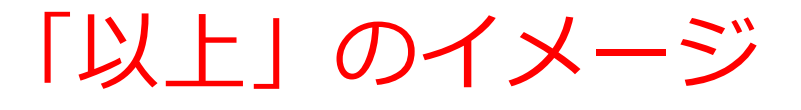

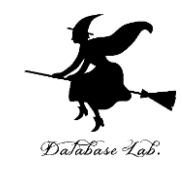

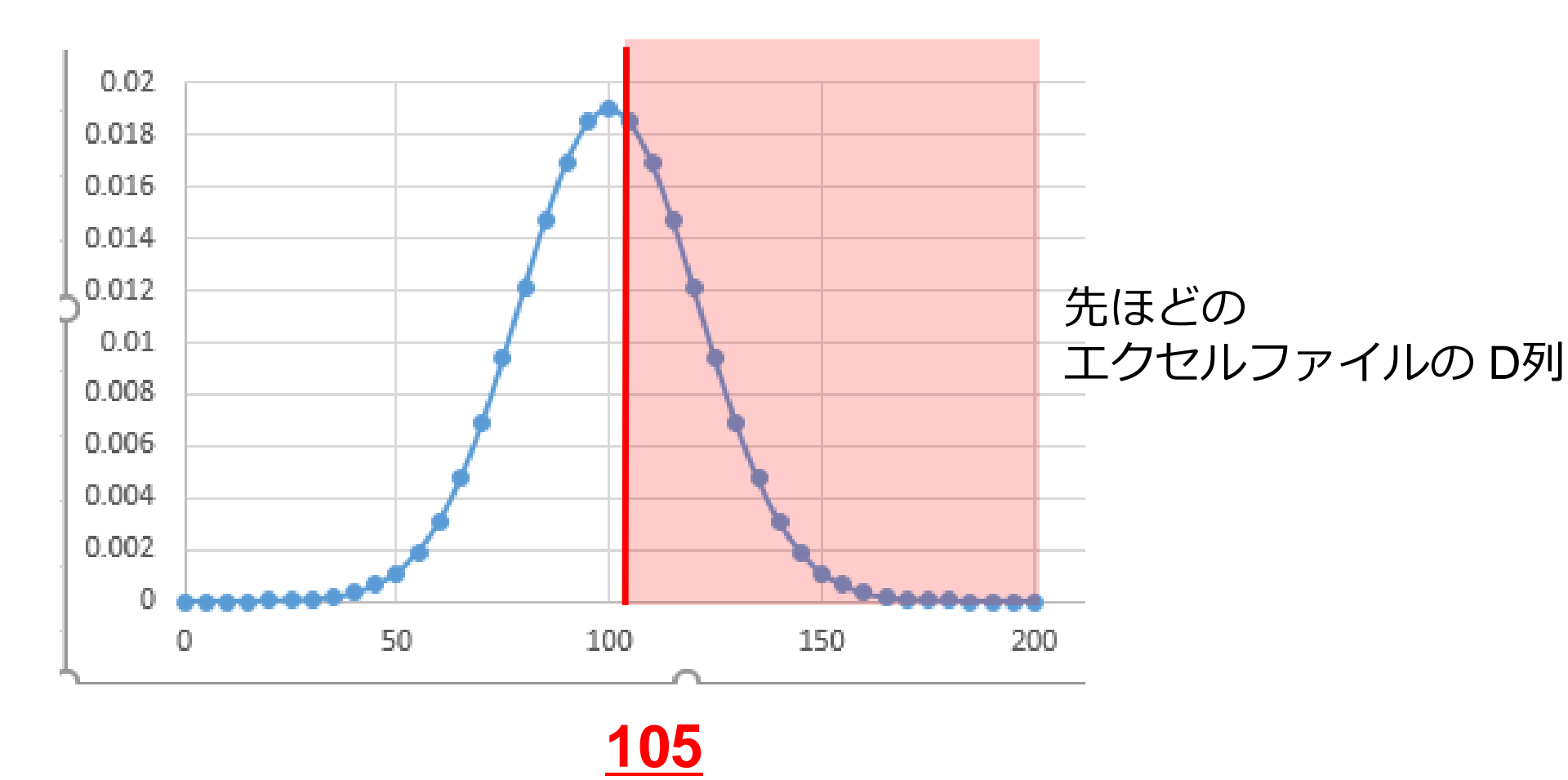

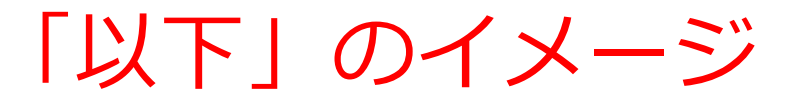

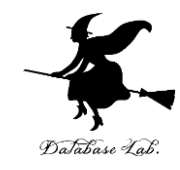

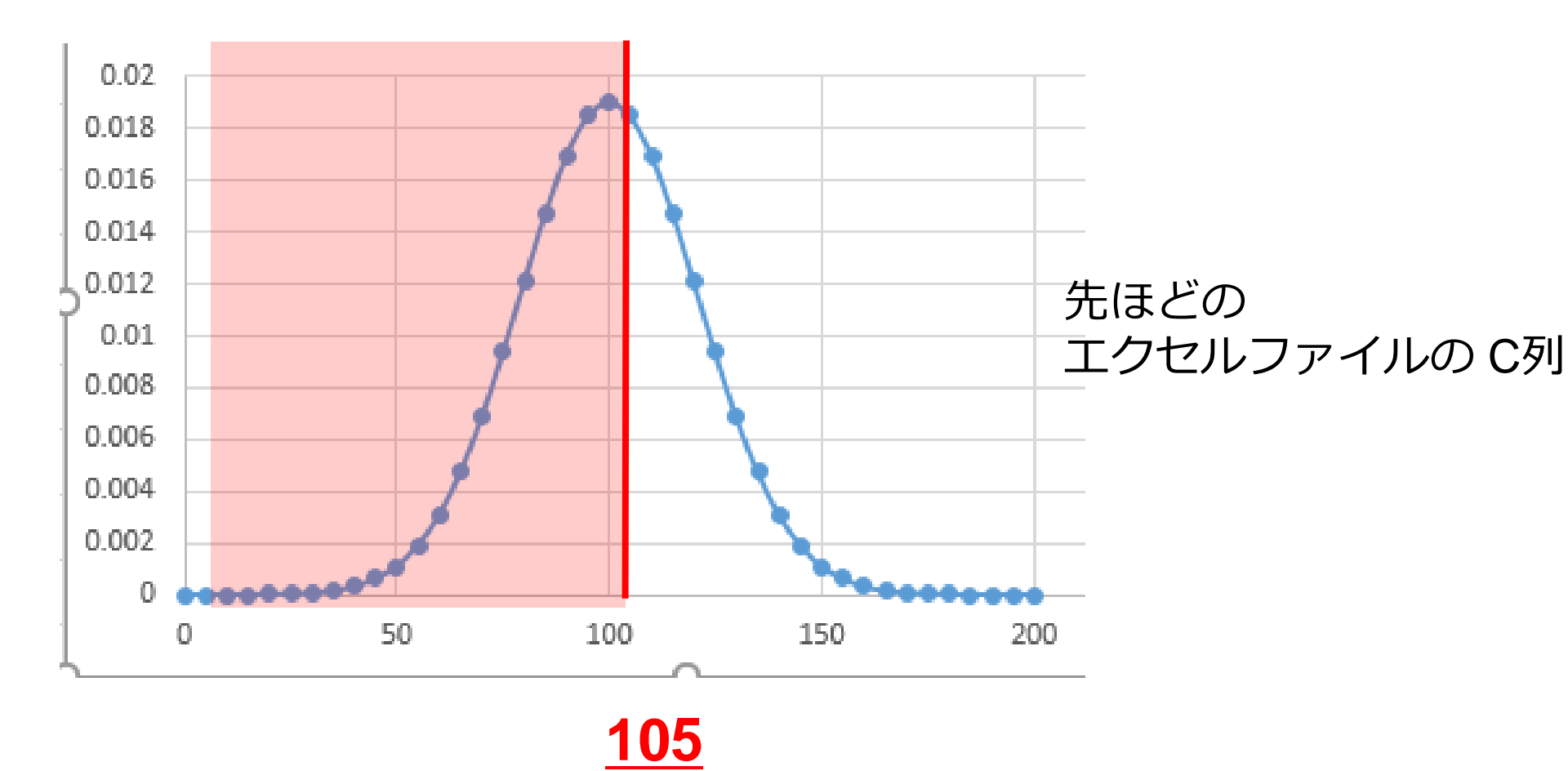